Consultez notre page détaillant les étapes chronologiques de votre inscription

https://www.officeoftheregistrar.essec.edu/enrollment-calendar

Program

| ES:<br>Aca                                       | Generation Section 2021/2022                                                                                                    | 82%                                                                                                    | Ce pourcentage indique l'état d'avancement de vos renseign                                                                                                    | ements. |
|--------------------------------------------------|----------------------------------------------------------------------------------------------------|----------------------------------------------------------------------------------------------------|----------------------------------------------------------------------------------------------------|---------|
| Ce dos<br>résulte<br>Code d<br>Les do<br>à l'éga | cription en cours<br>sier d'inscription a été conçu pour être conclu en ligne, selon les dispositi<br>a de la procédure du « double clic » telle qu'organisée par les articles 13<br>e la Consommation, sera archivé par l'Ecole. Afin d'accéder à la finalisation<br>nées personnelles recueillies sur ce site font l'objet d'un traitement autor<br>d du traitement des données à caractère personnel, et à la loi « Information | ons des articles 1369-1 et suivar<br>16 et suivants du Code Civil. Vou<br>on de votre inscription, merci de<br>natisé conforme au règlement et<br>que, fichiers et libertés » n° 78-1 | s du Code Civil et de l'article L134-2 du Code de la Consommation. Sa signature<br>s êtes informés que ce contrat, une fois conclu, conformément à l'article L134-2 du<br>ompléter l'ensemble des champs obligatoires (*).<br>ropéen (UE) 2016/679 du 27 avril 2016 relatif à la protection des personnes physiques<br>du 6 janvier 1978 modifiée. |         |
| 1                                                | Etat civil<br>Merci de compléter ou modifier les éléments de votre Etat Civil                                                                                                    |                                                                                                    | ✓                                                                                                    |         |
| Þ                                                | Scolarité<br>Merci de compléter ou modifier les éléments de votre Scolarité                                                                                                    |                                                                                                    | ✓                                                                                                    |         |
|                                                  | Parents<br>Merci de compléter les informations de contact                                                                                                    |                                                                                                    | ✓                                                                                                    |         |
| €                                                | Choix du mode de paiement<br>A ce stade, les montants affichés ne tienment pas compte des bourse                                                                                                    | s, prêts ou de votre situation perso                                                                                                    | nnelle                                                                                                    |         |

Process completion

« mode de paiement » signifie « comment » vous allez effectuer votre règlement, par carte bancaire, par virement bancaire, par prélèvement.

**Registraire du Groupe ESSEC / Consultez nos FAQ** <u>https://ernest.essec.edu/support/solutions</u> Tapez vos mots clés, par ex. «prêt », « mineur », « crous ». Plus de 400 articles sont à votre disposition.

2021/2022 – Global BBA Sésame - V1 - Page 1 sur 11

*Consultez notre page détaillant les étapes chronologiques de votre inscription* <u>https://www.officeoftheregistrar.essec.edu/enrollment-calendar</u>

# **Répondant financier**

Vous devez indiquer les coordonnées de la personne physique qui sera votre répondant.

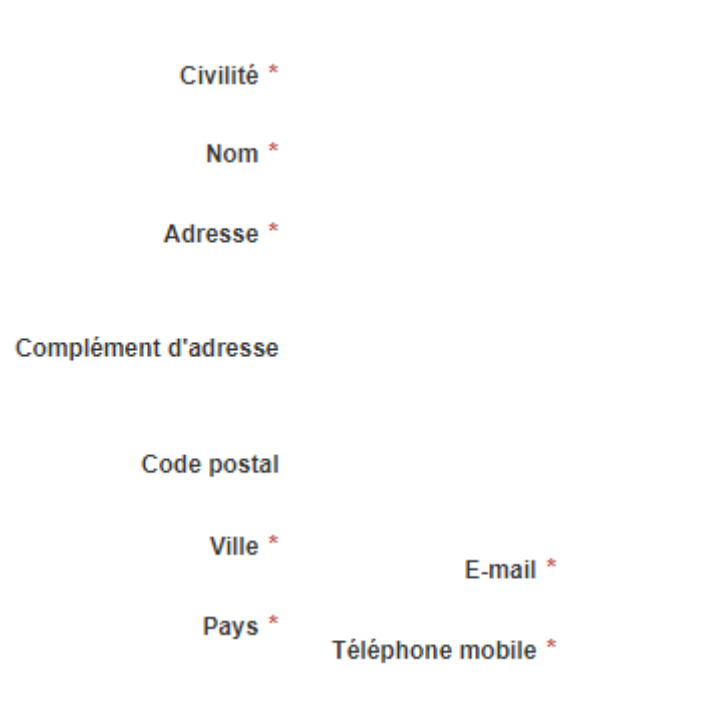

**Registraire du Groupe ESSEC / Consultez nos FAQ** <u>https://ernest.essec.edu/support/solutions</u> Tapez vos mots clés, par ex. «prêt », « mineur », « crous ». Plus de 400 articles sont à votre disposition.

Consultez notre page détaillant les étapes chronologiques de votre inscription

https://www.officeoftheregistrar.essec.edu/enrollment-calendar

A ce stade de votre inscription, les montants affichés sont les coûts standard de la formation.

Seul votre relevé de compte auquel vous aurez accès depuis l'intranet MyRegistrar quand votre inscription sera terminée et validée, reflètera vos paiements déjà effectués, vos réductions ou bourses si vous en avez et les paiements que vous devrez effectuer.

Options de paiement : pour les BBA, 3 choix : carte bancaire, prélèvement ou virement.

Aucun paiement ne vous est demandé à ce stade. Vous devez seulement indiquer par quel moyen vous paierez.

1. Ici, c'est « prélèvement » qui a été sélectionné. Attention à bien mémoriser votre choix – valable pour toute la scolarité, à provisionner votre compte correctement et à vous rappeler toutes les dates d'échéance !

| Prestations                                          |                                | Modalités de paiement                                                                                                    |  |
|------------------------------------------------------|--------------------------------|----------------------------------------------------------------------------------------------------|--|
| 2021/2022 Prestations                                | Montant                        | Arrhes versées lors de l'admission : 2 000,00 €<br>Paiement du solde :                                                                                                    |  |
| Frais de scolarité                                   | <b>1</b> 1 750,00 €            | détail                                                                                                    |  |
| Droits d'inscription BBA                             | 2 000,00 € ⊖ Paiement de 55 25 | ○ Paiement de 55 290,00 € en 4 échéances par Carte bancaire                                                                                                    |  |
| Frais services étudiants - Contribution ESSEC Alumni | 1 600,00 €                     | détail                                                                                                    |  |
| Frais services étudiants - Associations Etudiantes   | 550,00€                        | Paiement de 55 290,00 € en 4 échéances par Prélèvement     Viente en 4 échéances par Prélèvement     Viente en 4 échéances par Prélèvement     Viente en 4 échéances par Prélèvement     Viente en 4 échéances par Prélèvement     Viente en 4 échéances par Prélèvement     Viente en 4 échéances par Prélèvement     Viente en 4 échéances par Prélèvement     Viente en 4 échéances par Prélèvement     Viente en 4 échéances par Prélèvement     Viente en 4 échéances par Prélèvement     Viente en 4 échéances     Viente en 4 échéances     Viente     Viente en 4 échéances     Viente     Viente     Viente en 4 échéances     Viente en 4 échéances     Viente     Viente     Vien |  |
| Médecine Préventive                                  | 35,00 €                        | oetail<br>• avant le 31/08/2021 : 13 935.00 €                                                                                                    |  |
| 2022/2023                                            |                                | avant le 31/08/2022 : 13 785,00 €<br>avant le 31/08/2023 : 13 785,00 €<br>avant le 31/08/2023 : 13 785,00 €                                                                                                    |  |
| 2023/2024                                            |                                | O Paiement de 55 290,00 € en 4 échéances par Virement                                                                                                    |  |
| 2024/2025                                            |                                | Getan                                                                                                    |  |

Registraire du Groupe ESSEC / Consultez nos FAQ https://ernest.essec.edu/support/solutions

Tapez vos mots clés, par ex. «prêt », « mineur », « crous ». Plus de 400 articles sont à votre disposition.

Consultez notre page détaillant les étapes chronologiques de votre inscription

https://www.officeoftheregistrar.essec.edu/enrollment-calendar

Pour un « Prélèvement », vous devez renseigner le compte bancaire qui sera automatiquement débité par l'ESSEC.

| Paiement par Mandat SEPA                                                                                                    |                                                                                                    |                                                                |
|----------------------------------------------------------------------------------------------------|----------------------------------------------------------------------------------------------------|----------------------------------------------------------------|
| Le répondant financier bénéficie du droit d'être remboursé par sa banque selor<br>suivant la date de débit du compte pour un prélèvement autorisé et dans les 13<br><b>Titulaire</b> | n les conditions décrites dans la convention passée avec elle. Une den 3 mois pour un prélèvement non autorisé. | nande de remboursement doit être présentée dans les 8 semaines |
|                                                                                                    |                                                                                                    | Retour Valider                                                 |

2. Si vous sélectionnez « Carte Bancaire », vous pourrez payer en ligne sur MyRegistrar, à tout moment, en vous connectant.

Vous pourrez payer en autant de fois que vous le souhaitez du moment que la totalité du montant soit réglée à la date d'échéance figurant sur votre relevé. Attention ! Vérifiez bien que vous êtes autorisés à payer ce niveau de montant par carte bancaire ! Mémorisez bien votre choix – valable pour toute la scolarité et les dates d'échéance !

Paiement de 55 290,00 € en 4 échéances par Carte bancaire détail

- avant le 31/08/2021 : 13 935,00 €
- avant le 31/08/2022 : 13 785,00 €
- avant le 31/08/2023 : 13 785,00 €
- avant le 31/08/2024 : 13 785,00 €

Registraire du Groupe ESSEC / Consultez nos FAQ https://ernest.essec.edu/support/solutions

Tapez vos mots clés, par ex. «prêt », « mineur », « crous ». Plus de 400 articles sont à votre disposition.

Consultez notre page détaillant les étapes chronologiques de votre inscription

https://www.officeoftheregistrar.essec.edu/enrollment-calendar

3. Ici, le mode sélectionné est « Virement bancaire ». Pensez à noter toutes les dates d'échéance et à télécharger et sauvegarder l'IBAN de l'ESSEC.

|                                                                                                    | Paiement par virement                                                             |                    |
|----------------------------------------------------------------------------------------------------|-----------------------------------------------------------------------------------|--------------------|
| Paiement de 55 290,00 € en 4 échéances par Virement                                                                                         |                                                                                   |                    |
| détail<br>• avant le 31/08/2021 : 13 935,00 €                                                                                               | Titulaire:<br>ESSEC Business School                                               | Télécharger : IBAN |
| <ul> <li>avant le 31/08/2022 : 13 785,00 €</li> <li>avant le 31/08/2023 : 13 785,00 €</li> <li>avant le 31/08/2024 : 13 785,00 €</li> </ul> | 3 avenue Bernard Hirsch<br>CS 50105 CERGY<br>95021 CERGY-PONTOISE CEDEX<br>France |                    |

Dans tous les cas, si vous oubliez les dates et les montants, vous pourrez à tout moment consulter votre Relevé de compte ESSEC, annuel ou global -, depuis votre espace MyRegistrar.

# Le document Conditions Particulières résume également vos réponses.

Nos liens vers les articles postés parmi nos FAQ :

- Le relevé de compte ESSEC

https://ernest.essec.edu/support/solutions/articles/7000037500-mon-relev%C3%A9-de-compte-ma-situation-comptable-d%C3%A9bit-cr%C3%A9dit-mon-solde-my-account-ledger-my-balanc

- Paiement par carte bancaire

https://ernest.essec.edu/support/solutions/articles/7000038681-paiement-en-ligne-par-carte-bancaire-recu-online-payment-by-bank-card-receipt-

- Paiement par virement

https://ernest.essec.edu/support/solutions/articles/7000016298-je-paie-par-virement-pourquoi-ne-le-vois-je-pas-imm%C3%A9diatement-dans-paiements-effectu%C3%A9s-i-pay-by

**Registraire du Groupe ESSEC / Consultez nos FAQ** <u>https://ernest.essec.edu/support/solutions</u> Tapez vos mots clés, par ex. «prêt », « mineur », « crous ». Plus de 400 articles sont à votre disposition.

2021/2022 – Global BBA Sésame - V1 - Page 5 sur 11

*Consultez notre page détaillant les étapes chronologiques de votre inscription* <u>https://www.officeoftheregistrar.essec.edu/enrollment-calendar</u>

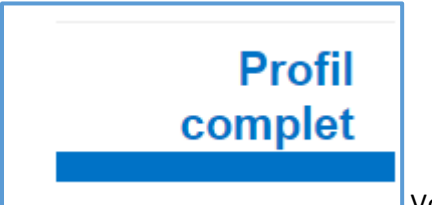

Vous avez renseigné vos informations. Ce n'est pas terminé !

Solution Valider vos informations

Vous devez maintenant valider vos informations pour continuer

Valider mon inscription

Quand vous avez cliqué sur « Valider mon inscription », vous arrivez à ceci. Vous avez encore la possibilité de retourner, corriger et modifier.

**Registraire du Groupe ESSEC / Consultez nos FAQ** <u>https://ernest.essec.edu/support/solutions</u> Tapez vos mots clés, par ex. «prêt », « mineur », « crous ». Plus de 400 articles sont à votre disposition.

2021/2022 – Global BBA Sésame - V1 - Page 6 sur 11

Consultez notre page détaillant les étapes chronologiques de votre inscription

https://www.officeoftheregistrar.essec.edu/enrollment-calendar

| Vous pouvez encore corriger ou modifier certaines informations avant de finaliser votre                                                      | e dossier. |
|----------------------------------------------------------------------------------------------------|------------|
| J'ai lu et j'accepte les termes du document téléchargeable ici : Convention d'inscription     J'ai compris l'intérêt de ESSEC Alumni Network |            |
|                                                                                                    | Retour     |

Quand vous avez lu votre Convention d'inscription et la brochure d'ESSEC Alumni, et coché les deux cases, ceci apparaît

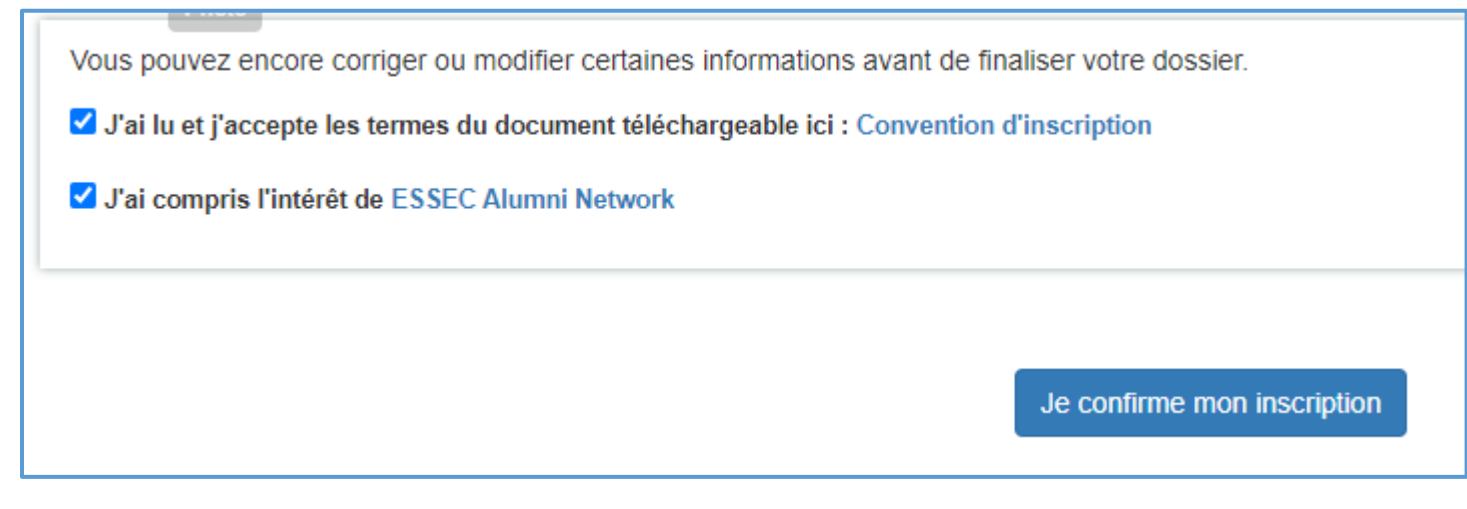

Quand vous cliquez sur « Je confirme mon inscription », ceci apparaît

**Registraire du Groupe ESSEC / Consultez nos FAQ** <u>https://ernest.essec.edu/support/solutions</u> Tapez vos mots clés, par ex. «prêt », « mineur », « crous ». Plus de 400 articles sont à votre disposition.

Consultez notre page détaillant les étapes chronologiques de votre inscription

https://www.officeoftheregistrar.essec.edu/enrollment-calendar

Cliquez sur le bouton ci-dessous pour finaliser votre inscription.

Je finalise et je passe à l'étape suivante

Vous arrivez à cette page.

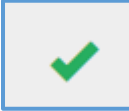

Une coche verte signifie que tout est en règle.

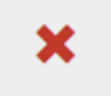

Une croix rouge signifie que le document manque ou bien n'est pas conforme. Vous devez agir et vous conformer à la demande.

**Registraire du Groupe ESSEC / Consultez nos FAQ** <u>https://ernest.essec.edu/support/solutions</u> Tapez vos mots clés, par ex. «prêt », « mineur », « crous ». Plus de 400 articles sont à votre disposition.

2021/2022 – Global BBA Sésame - V1 - Page 8 sur 11

Consultez notre page détaillant les étapes chronologiques de votre inscription

https://www.officeoftheregistrar.essec.edu/enrollment-calendar

Merci pour votre inscription au programme ESSEC. Global Bachelor in Business Administration Votre dossier sera vérifié par le Registraire sous condition que vous ayez :

signe électroniquement le contrat envoyé par Docusign (applicable seulement aux étudiants qui paient leurs frais de scolarité à l'ESSEC Cergy\*)

complété les rubriques ci-dessous

- téléversé l'ensemble des documents demandés

\* Les étudiants Phd, en échange ou double diplôme international, les étudiants venant d'écoles partenaires et ne payant pas leurs frais de scolarité à l'ESSEC Cergy ne sont pas concernés par cette étape et doivent uniquement compléter toutes les rubriques et téléverser les documents demandés.

Si le Responsable financier est une personne distincte de l'étudiant, chaque personne recevra une copie du contrat d'enseignement sur son adresse mail. Chaque personne, - l'étudiant de son côté, le Responsable financier de son côté -, devra signer électroniquement via l'application sécurisée Docusign.

| €        | Règlement des arrhes Paiement valide                                                          | • |
|----------|-----------------------------------------------------------------------------------------------|---|
| <u>1</u> | Téléversement des documents<br>Nous transmettre les documents nécessaires à votre inscription |   |
| *        | CVEC                                                                                          | × |

Registraire du Groupe ESSEC / Consultez nos FAQ https://ernest.essec.edu/support/solutions

Tapez vos mots clés, par ex. «prêt », « mineur », « crous ». Plus de 400 articles sont à votre disposition.

Consultez notre page détaillant les étapes chronologiques de votre inscription

https://www.officeoftheregistrar.essec.edu/enrollment-calendar

Les documents à téléverser (upload) lors de votre inscription sont les suivants :

| C                              | Photo<br>Votre photo d'identité doit être au format des documents officiels                                                                     |
|--------------------------------|----------------------------------------------------------------------------------------------------|
| <b>±</b>                       | Pièce d'identité *<br>Pièce d'identité pour ressortissants de l'Union Européenne / Passeport pour les hors Union Européenne                     |
| <b>±</b> ( <b>*</b> ) <b>×</b> | Acte de naissance *<br>Extrait acte de naissance avec filiation (version française ou anglaise) ou livret de famille (pages filiation + enfant) |

S'il en manque ou s'ils ne sont pas conformes, vous voyez une croix rouge au lieu d'une coche verte.

Pour vous aider à vous conformer aux critères ou obtenir ces documents nous vous recommandons de lire les articles postés parmi nos FAQ :

- Photo, quels sont les critères à respecter

<u>https://ernest.essec.edu/support/solutions/articles/7000032004--photo-crit%C3%A8res-%C3%A0-respecter-pour-les-photos-de-cartes-d-%C3%A9tudiants-requirements-for-student-card-ph</u>

- Extrait d'acte de naissance, comment l'obtenir

https://ernest.essec.edu/support/solutions/articles/7000027320-birth-certificate-extrait-d-acte-de-naissance

**Registraire du Groupe ESSEC / Consultez nos FAQ** <u>https://ernest.essec.edu/support/solutions</u> Tapez vos mots clés, par ex. «prêt », « mineur », « crous ». Plus de 400 articles sont à votre disposition.

2021/2022 – Global BBA Sésame - V1 - Page 10 sur 11

Consultez notre page détaillant les étapes chronologiques de votre inscription

https://www.officeoftheregistrar.essec.edu/enrollment-calendar

La CVEC « contribution vie étudiante et de campus » est obligatoire pour tout étudiant en enseignement supérieur et doit être fournie.

Si vous payez votre scolarité à Singapour, alors pour l'année scolaire où vous payez à Singapour, vous êtes exempts de cette contribution/impôt.

| CVEC                                                                                             |                                     |
|--------------------------------------------------------------------------------------------------|-------------------------------------|
| Numéro CVEC *                                                                                    | Reportez le N° de votre attestation |
| Nom *                                                                                            |                                     |
| N° INE *<br>Reportez votre nom tel que sur l'attestation et votre N° INE. Votre N° INE se trouve | e sur le relevé de notes du BAC.    |

Puis téléversez votre attestation CVEC

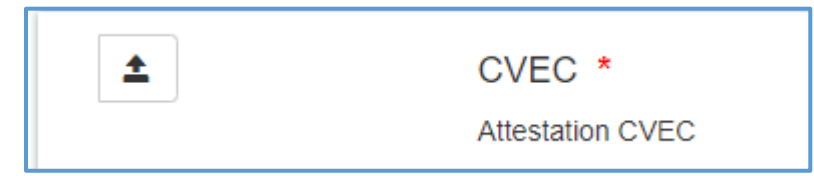

Veuillez lire notre article sur la CVEC, de quoi s'agit-il, que devez-vous faire pour vous en acquitter

https://ernest.essec.edu/support/solutions/articles/7000012118-2021-2022-cvec

Notre article sur le N° INE

https://ernest.essec.edu/support/solutions/articles/7000008085-qu-est-ce-qu-un-num%C3%A9ro-ine-

**Registraire du Groupe ESSEC / Consultez nos FAQ** <u>https://ernest.essec.edu/support/solutions</u> Tapez vos mots clés, par ex. «prêt », « mineur », « crous ». Plus de 400 articles sont à votre disposition.

2021/2022 – Global BBA Sésame - V1 - Page 11 sur 11